Корректная работа по движению учащихся в автоматизированной информационной системе «Сетевой город. Образование»

> Дьяченко Вера Андреевна, директор МКУ КМЦИКТ «Старт»

Краснодар, 2016

Приказ Министерства образования и науки Российской Федерации от 12.03.2014 № 177 «Об утверждении порядка перевода обучающихся из одной организации, осуществляющей образовательную деятельность в другие»

#### [...]

7. На основании заявления совершеннолетнего обучающегося или родителей (законных представителей) несовершеннолетнего обучающегося об отчислении в порядке перевода исходная организация в трехдневный срок издает распорядительный акт об отчислении обучающегося в порядке перевода с указанием принимающей организации.

[...]

11. Зачисление обучающегося в принимающую организацию в порядке перевода оформляется распорядительным актом руководителя принимающей организации (уполномоченного им лица) в течение трех рабочих дней после приема заявления и документов, указанных в пункте 8 настоящего Порядка, с указанием даты зачисления и класса.

12. Принимающая организация при зачислении обучающегося, отчисленного из исходной организации, в течение двух рабочих дней с даты издания распорядительного акта о зачислении обучающегося в порядке перевода письменно уведомляет исходную организацию о номере и дате распорядительного акта о зачислении обучающегося в принимающую организацию.

[...]

Корректное и некорректное зачисление учащихся в АИС СГО

> Коценко Ольга Георгиевна, главный специалист отдела ИВ с ОУ МКУ КМЦИКТ «Старт»

### Где найти информацию по всем вопросам зачисления?

#### Варианты ответа:

- Прийти, позвонить, написать
- в Центр «Старт»;
- Заглянуть на сайт Центра «Старт»;
- Следить за информацией на сайте Центра

«Старт»;

- Следить за мероприятиями Центра «Старт»

#### Последствия зачисления учащихся в АИС СГО разными способами

Если ребенок, посещавший до Вашей ОО другие образовательные организации г.Краснодара и Краснодарского кр.,

#### ЗАЧИСЛЕН РУЧНЫМ ВВОДОМ (ПЛОХО)

- Теряется история учащегося, его личная карточка (личное дело);
- Некорректная информация для ГИС «Контингент»;
- При смене ОО возникают трудности при зачислении учащегося;
- В АИС СГО появляется дубль (один зачислен, другой «доступен для зачисления»), сводные данные системы становятся некорректными.

#### ЗАБРАН ИЗ ПУЛА АИС (ХОРОШО)

- Сохраняется история учащегося, его личная карточка (личное дело) на протяжении всего периода обучения ребенка в ДОО, ОО, ОДО;
- Корректная информация для ГИС «Контингент»;
- Корректность статистических данных АИС СГО.

# Дубли среди уже зачисленных и находящихся в «пуле», т.е. свободных для зачисления

# Дубли среди обучающихся (зачисленные в ОО)

# некорректного зачисления учащихся; некорректного выпуска и выбытия.

#### Дубли среди уже зачисленных и свободных для зачисления («пул») создаются по причинам:

Не забывайте, Вы не только должны корректно «зачислять», но также корректно работать при выпуске и выбытии ваших учеников!

### Иначе пропадает весь смысл единой информационной системы.

#### и его необходимо брать из системы.

Если ребенок когда-нибудь посещал ОО г.Краснодара и/или Краснодарского кр., то он есть в АИС СГО нашего города/края При поступлении ребенка в вашу образовательную организацию необходимо выяснить, в какой образовательной организации он обучался до этого: СТРАНА, РЕГИОН, ГОРОД, ТИП ОО, НОМЕР ОО

- ребенок прибыл из другого региона;
- ребенок прибыл из другого государства;
- ребенок до этого НИКОГДА не посещал ОО.

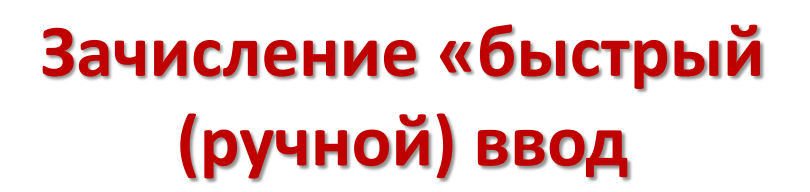

- ребенок до этого посещал
   ОО (в том числе ДОО)
   г.Краснодара
- ребенок до этого посещал
   ОО (в том числе ДОО)
   Краснодарского края.

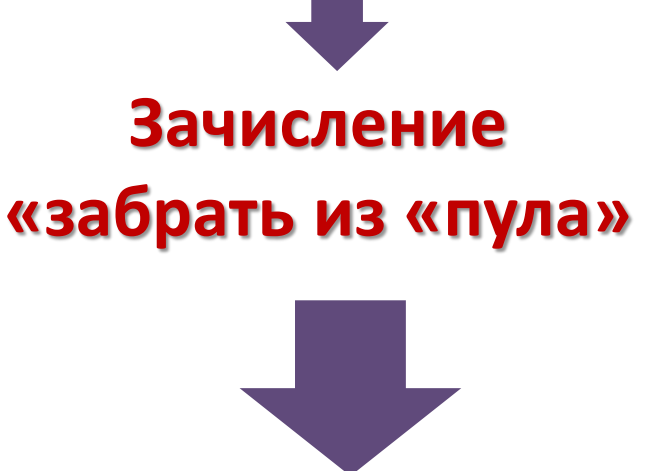

Зачислять детей из «пула», доступного вашей ОО, ВЫПУСКНИКИ, ВЫБЫВШИЕ, РАСПРЕДЕЛЕННЫЕ ИЗ ОЧЕРЕДИ

Зачислять детей среди «свободных для зачисления» в крае ВЫПУСКНИКИ И ВЫБЫВШИЕ ИЗ ДРУГОГО ЛОКАЛЬ<u>НО</u>ГО СЕРВЕРА

Если нужных детей в пуле вы не видите, необходимо сделать ВСЕ ВОЗМОЖНОЕ, чтобы они там появились.

То есть взаимодействовать с ОО, откуда прибыл ребенок\*.

Самостоятельно контролировать появление ребенка в пуле

Зачислить ребенка прошлым числом (после того как он появится в пуле)

\*В случае если ОО г.Краснодара, Краснодарского кр. не «направляет» вам ребенка, отказывается это делать, говорит о невозможности, Вы должны предоставить список этих ОО в Центр «Старт»

# АКТУАЛИЗАЦИЯ ДАННЫХ ВЫПУСКНИКОВ И ВЫБЫВШИХ В АИС СГО

Инженер МКУ КМЦИКТ «Старт»

Андриенко Антон Александрович centerstart.ru г. Краснодар

## Актуальность данной задачи

#### Интеграция с системой ГИС Контингент

#### СОЗДАНИЕ ГИС «КОНТИНГЕНТ»

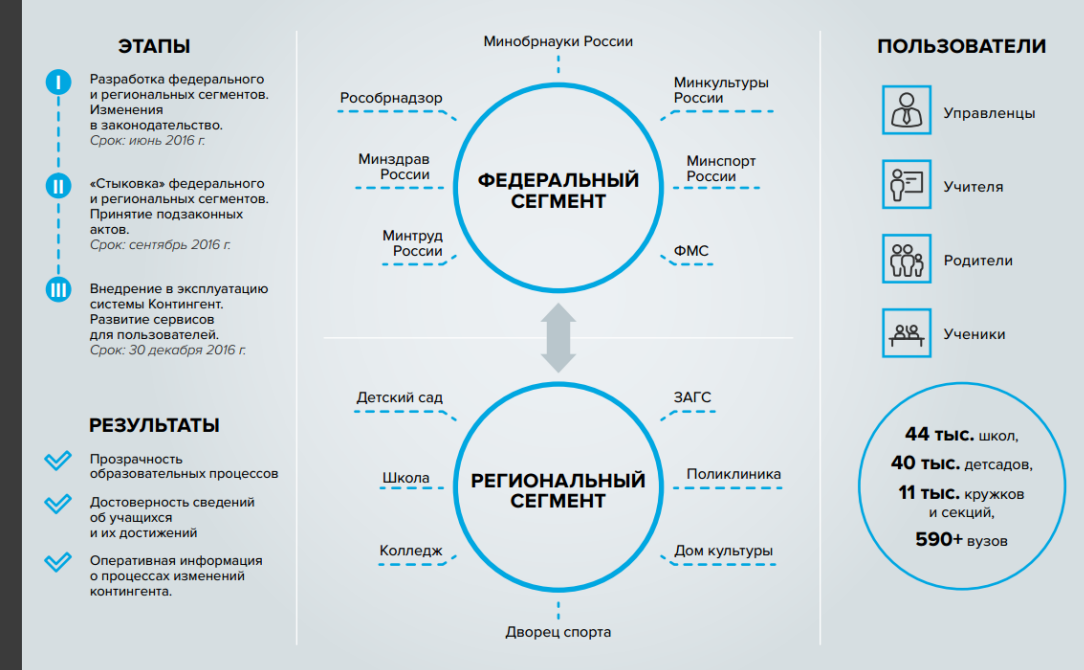

### Что такое ПУЛ?

# Общий пул АИС СГО ПУЛ «Выпускники и выбывшие» вашей ОО ПУЛ направленных детей в вашу ОО

# Как открыть ПУЛ выпускники и выбывшие вашей ОО

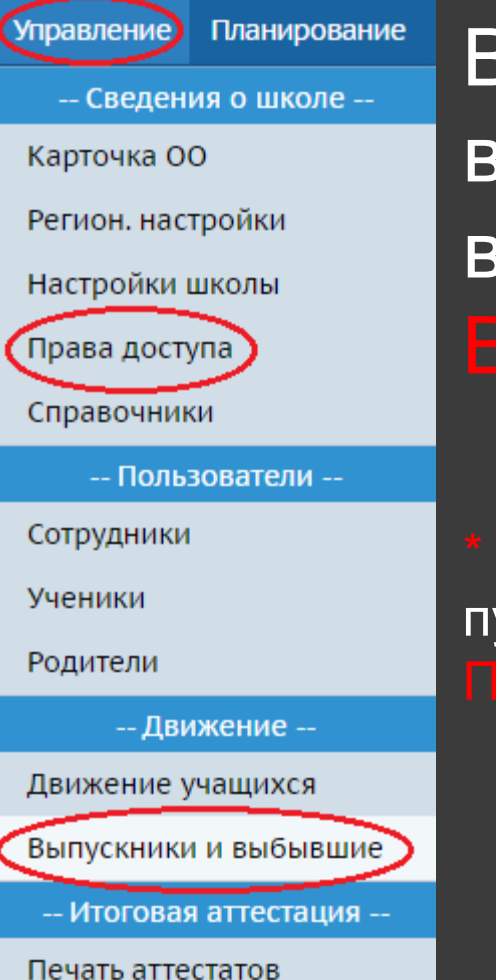

Вам необходимо перейти по вкладке УПРАВЛЕНИЕ и выбрать пункт меню ВЫПУСКНИКИ И ВЫБЫВШИЕ

\* Если вы не видите во вкладке УПРАВЛЕНИЕ пункт ВЫПУСКНИКИ И ВЫБЫВШИЕ, смотрите ПРАВА ДОСТУПА вашей роли (учетной записи)

# Что необходимо нам сделать для актуализации данных?

# Актуализировать данные по каждому ученику, находящемуся в ПУЛе вашей ОО!

- Если ребенок выбыл в другую ОО, указываете организацию, в которую он выбывает (также можете указать причины выбытия)
- Если ребенок выбыл за пределы города Краснодара, НО остается на территории Краснодарского края, указываете «за пределами города» (также можете указать причины выбытия)
- Если ребенок выбывает за территорию Краснодарского края, указываете «КАТЕГОРИЮ ДОСТУПНОСТИ → АРХИВ» и «ПРИЧИНУ НЕДОСТУПНОСТИ → Переезд в другой город»
- Если ребенок «выпустился» из 9 или 11 класса (окончил обучение), указываете «КАТЕГОРИЮ ДОСТУПНОСТИ -> АРХИВ» и «ПРИЧИНУ НЕДОСТУПНОСТИ -> Поступил в ВУЗ или Поступил ПОО» и т.д.

При работе с пулом «Выпускники и выбывшие» четко следуйте указаниям, прописанным в памятке по работе в АИС СГО

«Редактирование информации о выпускниках и выбывших из вашей образовательной организации за все учебные годы»